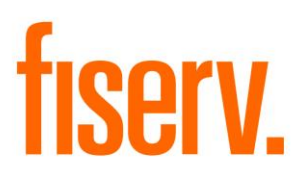

## **DNA Test Optimizer**

GenTestObjects.dnax Extension ID: 1ef7dc4b-d1ab-4dda-a329-bd70c9e936ab © 2019 Fiserv, Inc. or its affiliates. All rights reserved. This work is confidential and its use is strictly limited. Use is permitted only in accordance with the terms of the agreement under which it was furnished. Any other use, duplication, or dissemination without the prior written consent of Fiserv, Inc. or its affiliates is strictly prohibited. The information contained herein is subject to change without notice. Except as specified by the agreement under which the materials are furnished, Fiserv, Inc. and its affiliates do not accept any liabilities with respect to the information contained herein and is not responsible for any direct, indirect, special, consequential or exemplary damages resulting from the use of this information. No warranties, either express or implied, are granted or extended by this document.

#### http://www.fiserv.com

Fiserv is a registered trademark of Fiserv, Inc.

Other brands and their products are trademarks or registered trademarks of their respective holders and should be noted as such.

### Overview:

The DNA Test Optimizer (Generate Test Objects) application allows the Financial Institution to retrieve test data quickly and dynamically for pre-defined conditions based on Account, Person, and Organization criteria, and utilize this test data when validating new releases and system updates and incumbent functionality. This allows the User to easily find test data to use instead of having to track down test data from outside query tools or reports, and to not have to use the same testing data sets every time.

### Key Benefits:

The DNA Test Optimizer application allows the Financial Institution to streamline the retrieval and overall process of their test data needed for release and system regression testing.

Benefits include:

- Queries are User-defined, and are performed within DNA instead of using an outside query tool.
- Set up of pre-defined SQL Statements to retrieve test numbers for Persons, Organizations, Deposit Accounts or Loan Accounts based on specific conditions that can be run at any time.
- Storage of SQL queries in clear text format.
- Dynamic query functionality in that a query will retrieve current real-time data for that database e.g. searching for a loan account in a certain product that is past due by more than x days.
- Ability to create an evolving library of standard SQL Statements to retrieve test numbers based on specific conditions.
- Portability that allows an export file of the SQL Statements to be imported into another database, essentially allowing the library to be copied if desired.
- On-screen choice of the maximum number of records to retrieve.
- Catalog and filtering ability to organize SQL Statements into groups for easier onscreen access.

### **Processing:**

The DNA Test Optimizer application is designed to allow Financial Institutions to retrieve test data quickly based on pre-defined SQL Statements. The DNA Test Optimizer application includes the Generate Test Objects and the Generate Test Objects – SQL Test screens. The Financial Institution would add the SQL Statements on the Generate Test Objects – SQL Test Screen and then the User can run the SQL Statements on the Generate Test Objects screen to get the test data.

The existing 'SQL – SQL Maintenance' authorization item must be assigned and have appropriate permissions established in order to access and utilize the Generate Test Objects – SQL Test and Generate Test Objects screens.

This application is designed to run SQL Statements that return Person numbers, Organization numbers, Deposit Account numbers or Loan Account numbers. The SQL Statements used for this application will be maintained on the Generate Test Objects – SQL Test screen which is accessed via Services > System > Printing Operations > Generate Test Objects – SQL Test > Create/Edit SQL Statement.

Note: If the SQL Statement is written to return a number in the first column and a name or description in the second column, it can be utilized with this application.

To create a new SQL Statement to be used to retrieve the test data on the Generate Test Objects screen, the following would occur:

1. Navigate to Services > System > Printing Operations > Generate Test Objects – SQL Test to access the Generate Test Objects – SQL Test screen.

| Sen   | Tickler C Table N      | faintenance 🖸                       |                                                              |                 |
|-------|------------------------|-------------------------------------|--------------------------------------------------------------|-----------------|
| rices | Generate Test Ol       | ojects - SQL Test                   |                                                              |                 |
| 7     | SQL Statement Detail   | s                                   |                                                              |                 |
| IVOIT | Create SQL Edit SQL    | Export Import Refresh               |                                                              |                 |
| S.    | Number                 | Name                                | Description                                                  | Category        |
| Hep   | 1                      | TAAS 100001                         | Active Savings Accounts 200 balance No Restrictions          | Deposit Account |
|       | 2                      | TAAS 100002                         | List of Checking Accounts                                    | Other           |
|       | 3                      | TAAS 1001                           | Persons Without Restrictions                                 | Other           |
|       | 4                      | TAAS 1058                           | Cash Count Option Value & Denominations                      | Other           |
|       | 5                      | TAAS 1002                           | Active Savings Account Without Restriction                   | Other           |
|       | 6                      | TAAS 1062                           | Active MTG Accts Note Bal > 0 and IntMethCd = SMP & LIAA     | Other           |
|       | 7                      | TAAS 1063                           | Valid Active CNS Term Fixed Rate Products                    | Other           |
|       | 8                      | TAAS 1064                           | Create New Loan Account Workflow Linked Screens              | Other           |
|       | 9                      | TAAS 1067                           | Valid Active CNS Deposit Collateral Products                 | Other           |
|       | 10                     | TAAS 1069                           | Valid Active TD with Note Bal > 2500 TRF Pers and no Deposi  | Other           |
|       | 11                     | TAAS 1021                           | Active CNS Accts with Note Bal > 0 no Escrow Bal             | Other           |
|       | 12                     | TAAS 1003                           | Active Savings Account with 200 balance and without restrict | Other           |
|       | 13                     | TAAS 1004                           | Active Checking Account Without Restriction                  | Other           |
|       | 14                     | TAAS 1005                           | Active General Ledger Account With Title                     | Other           |
|       | 15                     | TAAS 1006                           | Approved Passbook SAV Acct Without Restriction               | Other           |
|       | 16                     | TAAS 1007                           | Active Dep Acct Without Restriction and Title                | Other           |
|       | 17                     | TAAS 1008                           | Active Dep Acct with Single Owner                            | Other           |
|       | 18                     | TAAS 1009                           | Active Dep Acct with Joint OR Owner                          | Other           |
|       | 19                     | TAAS 1010                           | Dormant Deposit Account Without Restriction                  | Other           |
|       | 20                     | TAAS 1011                           | Active Deposit Account Without Restriction                   | Other           |
|       | 21                     | TAAS 1012                           | Active MTG Accts Unapplied Balance Greater Than Zero         | Other           |
|       | 22                     | TAAS 1013                           | Active MTG Accts Escrow Balance Greater Than Zero            | Other           |
|       | 23                     | TAAS 1014                           | Approved Saving Acct Without Passbook and Restriction        | Other           |
|       | 24                     | TAAS 1015                           | Active Dep Acct with Without Passbook and Parent Txn         | Other           |
|       | 25                     | TAAS 1016                           | Active MTG Accts with Note Balance Greater Than Zero         | Other           |
|       | 26                     | TAAS 1017                           | Active CK Account with 1000 bal and without restriction      | Other           |
|       | 27                     | TAAS 1018                           | Active Savings Account with 1000 balance without restrict    | Other           |
| ↑ P   | RODUCTION [Last login: | 6/25/2019 4:10:53 AM on DNACREATOR] |                                                              |                 |

| Serv        | Tickler Print Groups Table Maintenance G                        |          |             |
|-------------|-----------------------------------------------------------------|----------|-------------|
| ices        | Create SQL Statement                                            |          |             |
| Fav         | Create SQL Statement                                            |          |             |
| orites Help | SQL Number SQL Name » Description » Category » Select Category> | Comments |             |
|             | »                                                               |          | Expand View |
|             |                                                                 |          |             |

2. Click the "Create SQL" sub menu to bring up the Create SQL Statement screen.

- 3. Enter the following information:
  - a. SQL Name: This is a user defined value. This name will show up in a dropdown list under the Category when using the application, so it is recommended to define a naming convention that makes it easy for the User to find and use their desired statement. Example: TAAS 1001 or SQL 200
  - b. Description: This is a user defined value. Example: Active Savings Accounts with User Field Value
  - c. Category: This is a system defined value. Select from the dropdown list values and assign a Category that best fits the SQL Statement's area or test group.
  - d. Comments: This is a user defined value. This will contain a more defined description of what the SQL Statement will return in the Search Results.
  - e. Copy/Paste a SQL Statement or add a SQL Statement in the large box. The SQL Statements must return only an Object Number and Object Name as those are the only two values to display on the Generate Test Objects screen. An example would be a SQL Statement that returns a Person Number in Column 1, and the Person Name in Column 2.

| Sen         | Tickler Print Groups Table Maintenance                                                                                                    |                                                                              |
|-------------|----------------------------------------------------------------------------------------------------|------------------------------------------------------------------------------|
| rices       | Create SQL Statement                                                                                                    |                                                                              |
| Fav         | Create SQL Statement                                                                                                    |                                                                              |
| orites Help | SQL Number<br>SQL Name » Person Home Phone<br>Description » Persons With Home Phone Numbers No Restrictions<br>Category » Person<br>select distinct p.persnbr,(p.lastname    , '    p. firstname) "Entity Name" from pers p                                                                                                    | Comments Query to find persons with no warning flags and a home phone number |
|             | Ieff outer join persevrn pw on p.persnbr=pw.persnbr<br>leff outer join persempl pe on p.persnbr=pe.persnbr<br>leff outer join (select persnbr;phonenbr from persphone where phoneusecd='PER') pp on<br>where p.valdyn='Y' and p.datebirth is not null and p.datedeath is null<br>and pp.persnbr is null and pe.persnbr is null<br>and pp.persnbr is not null<br>order by 1 | pp.persnbr=p.persnbr                                                         |
|             | Cancel                                                                                                    | Close C Clear C Review     Process                                           |

4. Click Process. DNA will assign the SQL Number.

Note: The SQL Statements are stored in the SQLTEST EXTN table. Only SQL statements that are maintained on the Generate Test Objects – SQL Test screen and added to the SQLTEST EXTN table are available on the Generate Test Objects screen to retrieve test data.

Important: the SQL Statements are limited to overall character sizes of 2000 characters.

Once the SQL Statements have been created on the Generate Test Objects – SQL Test screen, the User can then access the Generate Test Objects screen and retrieve their test data numbers to begin their testing. The User would follow the steps below to retrieve their test data.

1. The User would access the Generate Test Objects screen via Services > Batch > View > Generate Test Objects.

| Servi  | Tickler C Batch Processing Maintenance C                                         |
|--------|----------------------------------------------------------------------------------|
| ces    | Generate Test Objects                                                            |
| Fav    |                                                                                  |
| orites | Search Criteria                                                                  |
| Help   | Search Criteria                                                                  |
|        | SQL Category » <select category="">   Number of Records to Display » 50</select> |
|        | SQL Name » SQL Description                                                       |
|        | SQL Comment                                                                      |
|        |                                                                                  |
|        |                                                                                  |
|        | Query Clear                                                                      |
|        |                                                                                  |
|        | Search Desults                                                                   |
|        | Search Results Test Object Number Test Object Number                             |
|        | Search Results Test Object Number Test Object Name                               |
|        | Search Results Test Object Number Test Object Name                               |
|        | Search Results Test Object Number Test Object Name                               |
|        | Search Results Test Object Number Test Object Number                             |
|        | Search Results Test Object Number Test Object Name                               |
|        | Search Results Test Object Number Test Object Number                             |
|        | Search Results          Test Object Number       Test Object Name                |
|        | Search Results          Test Object Number       Test Object Name                |
|        | Search Results          Test Object Number       Test Object Name                |
|        | Search Results Test Object Number Test Object Name                               |
|        | Search Results          Test Object Number       Test Object Name                |

2. The User would then select from the SQL Category, which would then present a dropdown list of SQL Name queries to be selected from via the SQL Name field. The User may also elect to use the system default of a maximum of 50 records to display, or change this number per application allowances (see Screen Appearance for more

details on allowed values and recommendations).

| Serv   | Tickler C Batch Processing Maintenance C     |                                   |  |  |  |  |  |  |
|--------|----------------------------------------------|-----------------------------------|--|--|--|--|--|--|
| ices   | Generate Test Objects                        |                                   |  |  |  |  |  |  |
| Fav    |                                              |                                   |  |  |  |  |  |  |
| orite  | Soarch Critoria                              |                                   |  |  |  |  |  |  |
| -<br>E | Search Chiena                                |                                   |  |  |  |  |  |  |
| e l    | Search Criteria                              |                                   |  |  |  |  |  |  |
|        | SQL Category » <select category=""></select> | Number of Records to Display » 50 |  |  |  |  |  |  |
|        | SQL Name » Deposit Account                   | SQL Description                   |  |  |  |  |  |  |
|        | SQL Comment Loan Account<br>GL Account       |                                   |  |  |  |  |  |  |
|        | Person                                       | V                                 |  |  |  |  |  |  |
|        | Channels                                     |                                   |  |  |  |  |  |  |
|        | Other                                        | Query Clear                       |  |  |  |  |  |  |
|        |                                              |                                   |  |  |  |  |  |  |
|        | Search Results                               | Test Object Name                  |  |  |  |  |  |  |
|        | Test object number                           | iest object name                  |  |  |  |  |  |  |
|        |                                              |                                   |  |  |  |  |  |  |
|        |                                              |                                   |  |  |  |  |  |  |
|        |                                              |                                   |  |  |  |  |  |  |
|        |                                              |                                   |  |  |  |  |  |  |
|        |                                              |                                   |  |  |  |  |  |  |
|        |                                              |                                   |  |  |  |  |  |  |
|        |                                              |                                   |  |  |  |  |  |  |
|        |                                              |                                   |  |  |  |  |  |  |
|        |                                              |                                   |  |  |  |  |  |  |
|        |                                              |                                   |  |  |  |  |  |  |

3. When the desired SQL Name is selected, the User would then click the Query button to return the test data for the SQL Name entered. The SQL Description and SQL Comments (if applicable) will also display on the screen.

| Search Criter                                                              | ia                                       |                                                                                  |  |  |  |
|----------------------------------------------------------------------------|------------------------------------------|----------------------------------------------------------------------------------|--|--|--|
| Searc                                                                      | h Criteria<br>Category » Deposit Account | Number of Records to Display » 50                                                |  |  |  |
| :                                                                          | SQL Name » TAAS 100001                   | SQL Description Active Savings Accounts 200 balance No Restriction               |  |  |  |
| Query                                                                      |                                          |                                                                                  |  |  |  |
| Search Resul                                                               | ts                                       | Test Object Name                                                                 |  |  |  |
| 210262772                                                                  | lest Object number                       | Test Object Name                                                                 |  |  |  |
| 510302112                                                                  |                                          | Styer, Quincy                                                                    |  |  |  |
| 350361246                                                                  |                                          | Schrader, Qmar                                                                   |  |  |  |
| 350361246                                                                  |                                          |                                                                                  |  |  |  |
| 350361246<br>350550566<br>700003114                                        |                                          | Termini, Maxwell                                                                 |  |  |  |
| 350361246<br>350550566<br>700003114<br>700004675                           |                                          | Termini, Maxwell Shook, Matt                                                     |  |  |  |
| 350361246<br>350550566<br>700003114<br>700004675<br>700017412              |                                          | Termini, Maxwell Shook, Matt Schrawder, Sal                                      |  |  |  |
| 350361246<br>350550566<br>700003114<br>700004675<br>700017412<br>700029946 |                                          | Termini, Maxwell       Shook, Matt       Schrawder, Sal       Brinkman, Jennifer |  |  |  |

Note: If the SQL Statement that was written does not return a value when the User enters the SQL Name and clicks the Query button, the screen will display the SQL Description, SQL Comments (if applicable) and will show no data in the Search Results grid.

If the Financial Institution utilizes multiple databases for testing and/or wants to add the same SQL Statements from their test database to their production database, they can utilize the Export and Import functions of this application.

To export the SQL Statements from one database and import to another, the User would follow the steps below:

1. Navigate to Services > System > Printing Operations > Generate Test Objects – SQL Test to access the Generate Test Objects – SQL Test screen.

| Serv  | Tickler C Table N     | laintenance 🛛         |                                                              |                 |  |  |  |  |
|-------|-----------------------|-----------------------|--------------------------------------------------------------|-----------------|--|--|--|--|
| ices  | Generate Test Ob      | ojects - SQL Test     |                                                              |                 |  |  |  |  |
| 7     | SQL Statement Details |                       |                                                              |                 |  |  |  |  |
| Vorti | Create SQL Edit SQL   | Export Import Refresh |                                                              |                 |  |  |  |  |
| 80    | Number                | Name                  | Description                                                  | Category        |  |  |  |  |
| 틀     | 1                     | TAAS 100001           | Active Savings Accounts 200 balance No Restrictions          | Deposit Account |  |  |  |  |
|       | 2                     | TAAS 100002           | List of Checking Accounts                                    | Other           |  |  |  |  |
|       | 3                     | TAAS 1001             | Persons Without Restrictions                                 | Other           |  |  |  |  |
|       | 4                     | TAAS 1058             | Cash Count Option Value & Denominations                      | Other           |  |  |  |  |
|       | 5                     | TAAS 1002             | Active Savings Account Without Restriction                   | Other           |  |  |  |  |
|       | 6                     | TAAS 1062             | Active MTG Accts Note Bal > 0 and IntMethCd = SMP & LIAA     | Other           |  |  |  |  |
|       | 7                     | TAAS 1063             | Valid Active CNS Term Fixed Rate Products                    | Other           |  |  |  |  |
|       | 8                     | TAAS 1064             | Create New Loan Account Workflow Linked Screens              | Other           |  |  |  |  |
|       | 9                     | TAAS 1067             | Valid Active CNS Deposit Collateral Products                 | Other           |  |  |  |  |
|       | 10                    | TAAS 1069             | Valid Active TD with Note Bal > 2500 TRF Pers and no Deposi  | Other           |  |  |  |  |
|       | 11                    | TAAS 1021             | Active CNS Accts with Note Bal > 0 no Escrow Bal             | Other           |  |  |  |  |
|       | 12                    | TAAS 1003             | Active Savings Account with 200 balance and without restrict | Other           |  |  |  |  |
|       | 13                    | TAAS 1004             | Active Checking Account Without Restriction                  | Other           |  |  |  |  |
|       | 14                    | TAAS 1005             | Active General Ledger Account With Title                     | Other           |  |  |  |  |
|       | 15                    | TAAS 1006             | Approved Passbook SAV Acct Without Restriction               | Other           |  |  |  |  |
|       | 16                    | TAAS 1007             | Active Dep Acct Without Restriction and Title                | Other           |  |  |  |  |
|       | 17                    | TAAS 1008             | Active Dep Acct with Single Owner                            | Other           |  |  |  |  |
|       | 18                    | TAAS 1009             | Active Dep Acct with Joint OR Owner                          | Other           |  |  |  |  |
|       | 19                    | TAAS 1010             | Dormant Deposit Account Without Restriction                  | Other           |  |  |  |  |
|       | 20                    | TAAS 1011             | Active Deposit Account Without Restriction                   | Other           |  |  |  |  |
|       | 21                    | TAAS 1012             | Active MTG Accts Unapplied Balance Greater Than Zero         | Other           |  |  |  |  |
|       | 22                    | TAAS 1013             | Active MTG Accts Escrow Balance Greater Than Zero            | Other           |  |  |  |  |
|       | 23                    | TAAS 1014             | Approved Saving Acct Without Passbook and Restriction        | Other           |  |  |  |  |
|       | 24                    | TAAS 1015             | Active Dep Acct with Without Passbook and Parent Txn         | Other           |  |  |  |  |
|       | 25                    | TAAS 1016             | Active MTG Accts with Note Balance Greater Than Zero         | Other           |  |  |  |  |
|       | 26                    | TAAS 1017             | Active CKAccount with 1000 bal and without restriction       | Other           |  |  |  |  |
|       | 27                    | TAAS 1018             | Active Savings Account with 1000 balance without restrict    | Other           |  |  |  |  |

2. Select the Export menu item to display the Generate Test Objects – SQL Export screen.

| Generate Test Objects | - SQL Export |        |     |
|-----------------------|--------------|--------|-----|
| Export File           |              |        |     |
|                       |              |        | - 1 |
|                       |              |        |     |
|                       | File Path »  | Browse | - 1 |
|                       |              |        | - 1 |
|                       |              |        | - 1 |
| Class                 |              | Dur    |     |
| Close                 |              | Proce  | ess |

3. Click the Browse button to navigate to the location where the export file will be saved and to name the file. Note: File Name for this example is SQL Statements Export.

| C•           | EORE - Anyw | nere Financial (TEST SYS                                                                                                    | TEM)                  |                  |                |               |                 |        |        |         |  |
|--------------|-------------|----------------------------------------------------------------------------------------------------|-----------------------|------------------|----------------|---------------|-----------------|--------|--------|---------|--|
| In           | stitution   | Business Tables System T                                                                                                    | ables GL Prir         | iting Operations | Product and    | Pricing Manag | e My Forms      | System | Logout |         |  |
|              | fiser       | V.                                                                                                    |                       |                  |                |               |                 |        |        |         |  |
| Sel          | Tickler 0   | Table Maintenance                                                                                                    |                       |                  |                |               |                 |        |        |         |  |
| vices        | Generat     | e Test Objects - SQL                                                                                                    | Export                |                  |                |               |                 |        |        |         |  |
| Fat          | Export Fil  | e                                                                                                    |                       |                  |                |               |                 |        |        |         |  |
| vorites Help |             |                                                                                                    | File Path »           |                  |                |               | B               | rowse  |        |         |  |
|              |             | 💽 Export File                                                                                                    |                       |                  |                |               |                 |        | ×      |         |  |
|              | Close       | Compute                                                                                                    | r 🝷 Local Disk (C:) 👻 | GTO Testing      |                | 👻 🛃 Sea       | rch GTO Testing |        |        | Process |  |
|              |             | Organize 🔻 New folder                                                                                                    |                       |                  |                |               |                 | 8⊞ ▼ ( | 0      |         |  |
|              |             | Avorites     Desktop     Downloads     Downloads     Control Faces     Downloads     Recent Faces     Downloads     Nusic     Download     Nusic     Videos     Videos     Videos | Name ^                |                  | No items match | Date modified | Туре            | Si     | ze     |         |  |
|              |             | 🚰 Local Disk (C:)                                                                                                    | 1                     |                  |                |               |                 |        |        |         |  |
|              |             | Local Disk (G+)                                                                                                    | Chataman to Dunant    |                  |                |               |                 |        |        |         |  |
|              |             | File name:   SQL                                                                                                    | Statements Export     |                  |                |               |                 |        | 픰      |         |  |
|              |             | Save as type: [Text                                                                                                    | nes (*.txt)           |                  |                |               |                 |        |        |         |  |
|              |             | Hide Folders                                                                                                    |                       |                  |                |               | Save            | Cancel |        |         |  |

4. Click the Save button to save the file name and location and return the values to the File Path field.

| Generate Test Objects - SQL Export |                                           |         |
|------------------------------------|-------------------------------------------|---------|
| Export File                        |                                           |         |
|                                    |                                           |         |
| File Path                          | » C:\GTO Testing\SQL Statements Export.bd | Browse  |
|                                    |                                           |         |
| Close                              |                                           | Process |

5. Click the Process button to create the export file. The success message is displayed.

| Generate Test Objects - SQL Export |                                                 |
|------------------------------------|-------------------------------------------------|
| Export File                        |                                                 |
| File Path                          | »C:\GTO Testing\SQL Statements Export.bd Browse |
| Close                              | Process                                         |
|                                    | 3 SQL Statements are exported                   |

6. Click the OK button on the "X SQL Statements are exported" message, where 'X' represents the number of SQL Statements that will be exported.

7. Verify the SQL Statements Export file was created in the designated file path.

|                                   |                              |                   | 100           |      |         |  |  |  |
|-----------------------------------|------------------------------|-------------------|---------------|------|---------|--|--|--|
| Computer + Local Disk (           | Search GIO resarg            |                   |               |      |         |  |  |  |
| Organize \star 🧾 Open 🔹 Print New | w folder                     |                   |               |      | 💷 🔹 🗔 🔞 |  |  |  |
| 🔆 Favorites                       | Name +                       | Date modified     | Type          | Size |         |  |  |  |
| E Desktop                         | Export Test File, txt        | 2/3/2019 9:51 AM  | Text Document | 4 KB |         |  |  |  |
| Downloads                         | Import File from Scratch.txt | 2/4/2019 11:05 AM | Text Document | 1 KB |         |  |  |  |
| Recent Places                     | Message Test File.txt        | 2/3/2019 2:36 PM  | Text Document | 8 KB |         |  |  |  |
| Sa Libraries                      | SQL Statements Export. bxt   | 2/5/2019 9:19 AM  | Text Document | 4.KB |         |  |  |  |
| Documents                         | Test Case 3.40.txt           | 2/4/2019 12:59 PM | Text Document | 4 KB |         |  |  |  |
| Music                             | Testing.txt                  | 2/4/2019 1:43 PM  | Text Document | 4 KB |         |  |  |  |
| New Library                       |                              |                   |               |      |         |  |  |  |
| Pictures                          |                              |                   |               |      |         |  |  |  |
| Videos Videos                     |                              |                   |               |      |         |  |  |  |
| Computer                          |                              |                   |               |      |         |  |  |  |
| Local Disk (C:)                   |                              |                   |               |      |         |  |  |  |
| 👝 Local Disk (G:)                 |                              |                   |               |      |         |  |  |  |

8. Access the database that the SQL Statements are to be imported and navigate to the Generate Test Objects – SQL Test screen.

| Generate Test Objects - SQL Test |             |        |        |         |      |  |             |        |
|----------------------------------|-------------|--------|--------|---------|------|--|-------------|--------|
| SQL Stateme                      | ent Details |        |        |         |      |  |             |        |
| Create SQL                       | Edit SQL    | Export | Import | Refresh |      |  |             |        |
|                                  |             |        | Number |         | Name |  | Description |        |
|                                  |             |        |        |         |      |  |             |        |
|                                  |             |        |        |         |      |  |             |        |
|                                  |             |        |        |         |      |  |             |        |
|                                  |             |        |        |         |      |  |             |        |
|                                  |             |        |        |         |      |  |             |        |
|                                  |             |        |        |         |      |  |             |        |
|                                  |             |        |        |         |      |  |             |        |
|                                  |             |        |        |         |      |  |             |        |
|                                  |             |        |        |         |      |  |             |        |
|                                  |             |        |        |         |      |  |             |        |
|                                  |             |        |        |         |      |  |             |        |
|                                  |             |        |        |         |      |  |             |        |
|                                  |             |        |        |         |      |  |             | - 1    |
|                                  |             |        |        |         |      |  |             |        |
|                                  |             |        |        |         |      |  |             |        |
|                                  |             |        |        |         |      |  |             |        |
|                                  |             |        |        |         |      |  |             |        |
|                                  |             |        |        |         |      |  |             |        |
|                                  |             |        |        |         |      |  |             |        |
|                                  |             |        |        |         |      |  |             |        |
|                                  |             |        |        |         |      |  |             |        |
|                                  |             |        |        |         |      |  |             |        |
|                                  |             |        |        |         |      |  |             |        |
|                                  |             |        |        |         |      |  |             |        |
|                                  |             |        |        |         |      |  |             |        |
|                                  |             |        |        |         |      |  |             | - 1    |
|                                  |             |        |        |         |      |  |             | I      |
|                                  |             |        |        |         |      |  |             |        |
| Close                            |             |        |        |         |      |  |             | Delete |
|                                  |             |        |        |         |      |  |             |        |

9. Select the Import menu to display the Generate Test Objects – SQL Import screen.

| Generate Test Objects - SQL Import |  |         |  |  |  |
|------------------------------------|--|---------|--|--|--|
| Import File                        |  |         |  |  |  |
| File Path »                        |  | Browse  |  |  |  |
| Close                              |  | Process |  |  |  |

10. Click the Browse button to locate the previously exported file is located.

| Generate Te | st Objects - SQL Impo | rt                                |                   |               |          |                |     |
|-------------|-----------------------|-----------------------------------|-------------------|---------------|----------|----------------|-----|
| Import File |                       |                                   |                   |               |          | h              |     |
|             | File I                | Path »                            |                   | Browse        |          |                |     |
|             | 💽 Import File         |                                   |                   |               |          |                | ×   |
| Close       | Computer              | · ▼ Local Disk (C:) ▼ GTO Testing |                   |               | 👻 🚺 Sear | ch GTO Testing | 2   |
|             | Organize 🔻 New folder |                                   |                   |               |          | ) 📰 🔻 🔟 (      | 0   |
|             | <b>Favorites</b>      | Name ^                            | Date modified     | Туре          | Size     |                |     |
|             | Tesktop               | Export Test File.txt              | 2/3/2019 9:51 AM  | Text Document | 4 KB     |                |     |
|             | Downloads             | Import File from Scratch.txt      | 2/4/2019 11:05 AM | Text Document | 1 KB     |                |     |
|             | 🕍 Recent Places       | Issue 35 - First Export.txt       | 2/21/2019 3:51 PM | Text Document | 6 KB     |                |     |
|             | 🚍 Libraries           | Message Test File.txt             | 2/3/2019 2:36 PM  | Text Document | 8 KB     |                |     |
|             | Documents             | Semicolon Export Import Test.txt  | 2/5/2019 2:49 PM  | Text Document | 2 KB     |                |     |
|             | J Music               | SQL Statements Export.txt         | 2/5/2019 9:19 AM  | Text Document | 4 KB     |                |     |
|             | 📄 New Library         | Test Case 3.40.txt                | 2/4/2019 12:59 PM | Text Document | 4 KB     |                |     |
|             | Pictures              | Test File for UM.txt              | 2/7/2019 10:18 AM | Text Document | 3 KB     |                |     |
|             | Videos                | Testing.txt                       | 2/4/2019 1:43 PM  | Text Document | 4 KB     |                |     |
|             | Computer              |                                   |                   |               |          |                |     |
|             | 🚢 Local Disk (C:)     |                                   |                   |               |          |                |     |
|             | 👝 Local Disk (G:)     |                                   |                   |               |          |                |     |
|             | 🙀 Network             |                                   |                   |               |          |                |     |
|             |                       |                                   |                   |               |          |                |     |
|             | File n                | ame: SOL Statements Export tyt    |                   |               | ▼ Text   | files (*.txt)  | ㅋ   |
|             |                       | [                                 |                   |               |          |                | - 1 |
|             |                       |                                   |                   |               |          | Open Cancel    |     |

Note: Only an export file generated on the Generate Test Objects – SQL Test screen can be used for the Import process.

11. Click the Open button to save the file name and location to the File Path field on the Generate Test Objects – SQL Import screen.

| Generate Test Objects - SQL Import |                                            |         |
|------------------------------------|--------------------------------------------|---------|
| Import File                        |                                            |         |
|                                    |                                            |         |
| File Path                          | » C:\GTO Testing\SQL Statements Export.txt | Browse  |
|                                    |                                            |         |
| Close                              |                                            | Process |

12. Click the Process button. The success message is displayed.

| Generate Test Objects - SQL Import |                                                  |
|------------------------------------|--------------------------------------------------|
| Import File                        |                                                  |
|                                    |                                                  |
|                                    |                                                  |
| File Path                          | » C:\GTO Testing\SQL Statements Export.bd Browse |
|                                    |                                                  |
|                                    |                                                  |
|                                    |                                                  |
| Close                              | 3 SQL Statements are added Process               |
|                                    |                                                  |
|                                    | OK                                               |

13. Click OK to the "3 SQL Statements are added" message and return to the screen.

14. Click the close button to close the Generate Test Objects – SQL Import screen and return to the Generate Test Objects – SQL Test screen.

| Generate Test Objects - SQL Test |             |        |        |         |      |  |             |        |
|----------------------------------|-------------|--------|--------|---------|------|--|-------------|--------|
| SQL Stateme                      | ent Details | •      |        |         |      |  |             |        |
| Create SQL                       | Edit SQL    | Export | Import | Refresh |      |  |             |        |
|                                  |             |        | Number |         | Name |  | Description |        |
|                                  |             |        |        |         |      |  |             |        |
|                                  |             |        |        |         |      |  |             |        |
|                                  |             |        |        |         |      |  |             |        |
|                                  |             |        |        |         |      |  |             |        |
|                                  |             |        |        |         |      |  |             |        |
|                                  |             |        |        |         |      |  |             |        |
|                                  |             |        |        |         |      |  |             |        |
|                                  |             |        |        |         |      |  |             |        |
|                                  |             |        |        |         |      |  |             |        |
|                                  |             |        |        |         |      |  |             |        |
|                                  |             |        |        |         |      |  |             |        |
|                                  |             |        |        |         |      |  |             |        |
|                                  |             |        |        |         |      |  |             |        |
|                                  |             |        |        |         |      |  |             |        |
|                                  |             |        |        |         |      |  |             |        |
|                                  |             |        |        |         |      |  |             |        |
|                                  |             |        |        |         |      |  |             |        |
|                                  |             |        |        |         |      |  |             |        |
|                                  |             |        |        |         |      |  |             |        |
|                                  |             |        |        |         |      |  |             |        |
|                                  |             |        |        |         |      |  |             |        |
|                                  |             |        |        |         |      |  |             |        |
|                                  |             |        |        |         |      |  |             |        |
|                                  |             |        |        |         |      |  |             |        |
|                                  |             |        |        |         |      |  |             |        |
|                                  |             |        |        |         |      |  |             |        |
|                                  |             |        |        |         |      |  |             |        |
| Close                            |             |        |        |         |      |  |             | Delete |

15. Select the Refresh menu to refresh the screen and display the SQL Statements that were added.

### Application Messages:

If the User attempts to change the default value of 50 to a number greater than 1000 in the 'Number of Records to Display' on the 'Generate Test Objects' screen, the following message will be displayed "The value entered must be between 1 and 1000."

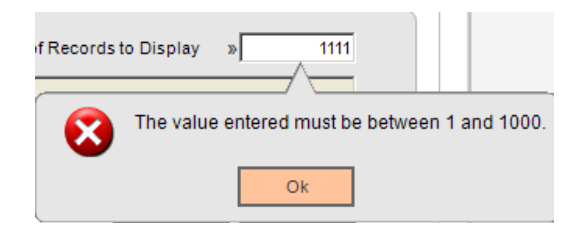

If the User enters a SQL Name that does not have an exact match to a SQL Statement in the SQLTEST EXTN table, the following message will be displayed "Search criteria did not return an exact match. Please adjust your search criteria and try again."

| (į) | Search criteria did not return an exact match. Please adjust your search criteria and try again. |
|-----|--------------------------------------------------------------------------------------------------|
|     | ок                                                                                               |

If the User enters a SQL Name and the SQL Statement for that SQL Name does not return a valid number and name combination in the results, the following message will be displayed "The SQL Statement must return an Object Number and Object Name. Please update the SQL Statement."

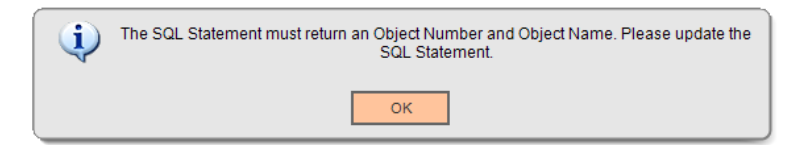

Note: The SQL Statement must return a Number in the first column and a Name or Description in the second column, such as a Person Number & Person Name or Account Number and Account Owner Name.

If the User selects a record and clicks the Delete button on the Generate Test Objects – SQL Test screen, the following message is displayed "Hit OK to confirm deletion of SQL Statement, CANCEL to exit."

| <b>i</b> | Hit OK to confirm deletion of SQL Statement, CANCEL to exit |        |  |  |  |  |  |  |  |
|----------|-------------------------------------------------------------|--------|--|--|--|--|--|--|--|
|          | ОК                                                          | Cancel |  |  |  |  |  |  |  |

Note: If the User selects OK, the SQL Statement is deleted and removed from the SQLTEST EXTN table. If the User selects Cancel, the action is canceled, and they are returned to the Generate Test Objects – SQL Test screen.

When creating an export file on the Generate Test Object – SQL Export screen, once the Process button is selected and the file is exported successfully, the following message is displayed "<Number> SQL Statements are exported." The <Number> dynamically displays the actual number of SQL Statements exported from the SQLTEST EXTN table.

| <b>(</b> | 3 SQL Statements are exported |
|----------|-------------------------------|
|          | ОК                            |

When importing a file on the Generate Test Object – SQL Import screen with SQL Statements that already exist, once the Process button is selected and the file is imported successfully, the following message is displayed "<Number> SQL Statements are updated". The <Number> dynamically displays the actual number of SQL Statements updated from the import file.

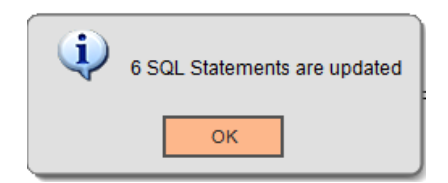

When importing a file on the Generate Test Object – SQL Import screen that contains both existing and new SQL Statements, once the Process button is selected and the file is imported successfully, the following message is displayed "<Number> SQL Statements is added <Number> SQL Statements are updated." The <Number> represents the actual number of SQL Statements updated/added from the import file.

| <b>(</b> | 1 SQL Statement is added 2 SQL Statements are updated |  |
|----------|-------------------------------------------------------|--|
|          | ок                                                    |  |

When importing a file on the Generate Test Object – SQL Import screen with new SQL Statements, once the Process button is selected and the file is imported successfully, the following message is displayed "<Number> SQL Statements are added." The <Number> dynamically displays the actual number of SQL Statements updated from the import file.

| (i) | 3 SQL Statements are added |
|-----|----------------------------|
|     | ок                         |

When attempting to query the test results on the Generate Test Objects screen for a SQL Statement that was created is invalid and/or incorrectly written, when the Query button is selected, an Oracle exception message is displayed.

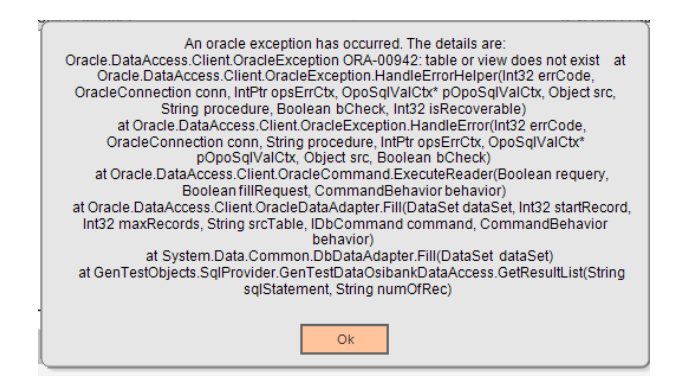

When attempting to Import a file that was not generated from the Export function within the Generate Test Objects application, the following message is displayed "Incorrect File Importing".

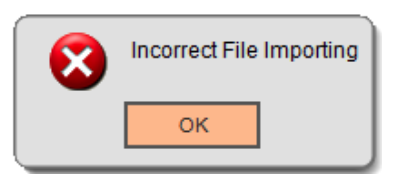

# Parameters:

N/A

## Variables:

N/A

### Tables:

The **SQLTEST** EXTN table stores the SQL Statements for the Generate Test Objects application in text format.

Note: When adding a new SQL Statement, the SQLNBR is assigned by adding 1 to the maximum number in the table.

| Field Name        | Field Description    | Primary | Nullable | Data Type | Length | Default |
|-------------------|----------------------|---------|----------|-----------|--------|---------|
|                   |                      | Key YN  | YN       |           |        |         |
| SQLNBR            | SQL Number           | Yes     | No       | NUMBER    | 22,0   |         |
| SQLNAME           | SQL Name             | No      | No       | VARCHAR2  | 255    |         |
| SQLDESC           | SQL Description      | No      | Yes      | VARCHAR2  | 255    |         |
| SQLCOMME<br>NT    | SQL Comment          | No      | Yes      | VARCHAR2  | 255    |         |
| SQLTEXT           | SQL Statement        | No      | No       | VARCHAR2  | 2000   |         |
| SQLCATEGO<br>RY   | SQL Category         | No      | No       | VARCHAR2  | 255    |         |
| DATELASTM<br>AINT | Date Last Maintained | No      | Yes      | DATE      |        | SYSDATE |

### Scheduling and re-run

N/A

### **Reports:**

N/A File Layouts: The Generate Test Objects application creates an export file of the SQL Statements stored in the SQLTEST EXTN table. This export file is then used to import the SQL Statements into another database. The export/import function can only be used within the Generate Test Objects application and the files cannot be manually created.

The SQL Statement information is stored as "text" in the SQLTEST EXTN table.

When the export file is created, the fields are separated by the "`" symbol. If the SQL Statement was created with multiple lines, each line is separated by ">>>" to represent the carriage return when the file is extracted.

|     |                                                                                                    | _  |
|-----|----------------------------------------------------------------------------------------------------|----|
| Į   | Erst He for Utstst - Rotepad                                                                                                    | ſ  |
| Į   | File Edit Format View Help                                                                                                    | l. |
|     | TAAS 1001 Persons without estrictions List of all valid and active non- employee person numbers and names who have non warring flag select distinct p.persobr.(p. lastname []', '] [] p.firstname) "Entity name" from pers ps>left outer join<br>TAAS 1005 Cast ve Savings Account without estriction' select distinct a.acctmbr.mv[lol.orgname.pl.lastname []', '] [] p.firstname) "Entity name" from pers ps>left outer join<br>TAAS 1005 Cast ve Savings Account without estriction' select distinct a.acctmbr.mv[lol.orgname.pl.lastname []', '] [] p.firstname) "Entity name" from pers ps>left outer join<br>TAAS 1000 Cast ve Savings Account without estriction 'select distinct a.acctmbr.mv[lol.orgname.pl.lastname []', '] [] p.firstname) "Entity name" provide the demonstration of the inter demonstration of the inter demonstratin of the inter demonstr |    |
| - 6 |                                                                                                    | -  |

### Field Listings:

| Field       | Format | Description     |
|-------------|--------|-----------------|
| SQLNAME     | Text   | SQL Name        |
| SQLDESC     | Text   | SQL Description |
| SQLCOMMENT  | Text   | SQL Comments    |
| SQLCATEGORY | Text   | SQL Category    |
| SQLTEXT     | Text   | SQL Statement   |

### Screens:

### Navigation:

Services > Batch > View > Generate Test Objects

### Screen Appearance (Generate Test Objects):

| Search Criteria |            |                                 |  |   |                 |                            |       |          |
|-----------------|------------|---------------------------------|--|---|-----------------|----------------------------|-------|----------|
|                 |            |                                 |  |   |                 |                            |       |          |
| Search          | Criteria _ |                                 |  |   |                 |                            |       |          |
| SQL C           | ategory    | » <select category=""></select> |  | • |                 | Number of Records to Displ | ay »  | 50       |
| so              | QL Name    | »                               |  | - | SQL Description |                            |       |          |
| SQL C           | Comment    |                                 |  |   |                 |                            |       | <b>A</b> |
|                 |            |                                 |  |   |                 |                            |       | -        |
|                 |            |                                 |  |   |                 |                            |       |          |
|                 |            |                                 |  |   |                 | Que                        | ry Cl | ear      |
|                 |            |                                 |  |   |                 |                            |       |          |
| Search Results  |            |                                 |  |   |                 |                            |       |          |
| Search Results  | 5          |                                 |  |   |                 |                            |       |          |
| Search Results  | \$         | Test Object Number              |  |   |                 | Test Object Name           |       |          |
| Search Results  | \$         | Test Object Number              |  |   |                 | Test Object Name           |       |          |
| Search Results  | 5          | Test Object Number              |  |   |                 | Test Object Name           |       |          |
| Search Results  | S          | Test Object Number              |  |   |                 | Test Object Name           |       |          |
| Search Results  | 5          | Test Object Number              |  |   |                 | Test Object Name           |       |          |
| Search Results  | 5          | Test Object Number              |  |   |                 | Test Object Name           |       |          |
| Search Results  | S          | Test Object Number              |  |   |                 | Test Object Name           |       |          |
| Search Results  | 5          | Test Object Number              |  |   |                 | Test Object Name           |       |          |
| Search Results  | 5          | Test Object Number              |  |   |                 | Test Object Name           |       |          |

### Field Listing:

| Field              | ald Description                                                                    |  |  |  |
|--------------------|------------------------------------------------------------------------------------|--|--|--|
| Search Criteria    |                                                                                    |  |  |  |
| SQL Category       | System Defined, Dropdown List of Values. The current valid values are:             |  |  |  |
|                    |                                                                                    |  |  |  |
| Deposit Account    |                                                                                    |  |  |  |
| Loan Account       |                                                                                    |  |  |  |
|                    | GL Account                                                                         |  |  |  |
|                    | Person                                                                             |  |  |  |
|                    | Organization                                                                       |  |  |  |
|                    | Channels                                                                           |  |  |  |
|                    | Other                                                                              |  |  |  |
| SQL Name           | The SQL Name of the SQL Statement.                                                 |  |  |  |
| Number of          | Enabled and displays an initial value of 50. This value controls the maximum       |  |  |  |
| Records to Display | number of Search Results to be displayed.                                          |  |  |  |
|                    |                                                                                    |  |  |  |
|                    | I ne User may change this number on the screen and must use a minimum value        |  |  |  |
|                    | of 1, with a maximum value of 1000.                                                |  |  |  |
|                    | Notes it is not recommended to change this value from 50 unless a slightly higher. |  |  |  |
|                    | Note: It is not recommended to change this value from 50 unless a slightly higher  |  |  |  |
|                    | nerformance                                                                        |  |  |  |
|                    |                                                                                    |  |  |  |

| Field                                                                   | Description                                                                                                    |  |  |  |  |
|-------------------------------------------------------------------------|----------------------------------------------------------------------------------------------------|--|--|--|--|
| SQL Description                                                         | Disabled Field. Display the SQL Description based on the SQL Name entered                                                                                          |  |  |  |  |
|                                                                         | when the Query button is selected.                                                                                                    |  |  |  |  |
| SQL Comments                                                            | Disabled Field. Display the SQL Comments based on the SQL Name entered                                                                                             |  |  |  |  |
|                                                                         | when the Query button is selected.                                                                                                    |  |  |  |  |
|                                                                         | If the OOL Operation to the OOL Otesta mentionly stad is null then display blank                                                                                   |  |  |  |  |
| Query shuttons                                                          | If the SQL Comments for the SQL Statement selected is null, then display blank.                                                                                    |  |  |  |  |
|                                                                         | screen will display the SOL Description SOL Comments (if applicable) and the                                                                                       |  |  |  |  |
|                                                                         | Search Results.                                                                                                    |  |  |  |  |
|                                                                         |                                                                                                    |  |  |  |  |
|                                                                         | If the User has entered a SQL Name that does not have a match in the SQLTEST                                                                                       |  |  |  |  |
|                                                                         | EXTN table, then the following message is displayed "Search criteria did not                                                                                       |  |  |  |  |
|                                                                         | return an exact match. Please adjust your search criteria and try again."                                                                                          |  |  |  |  |
|                                                                         |                                                                                                    |  |  |  |  |
|                                                                         | If the SQL Statement assigned to the SQL Name entered is not a valid SQL                                                                                           |  |  |  |  |
|                                                                         | Statement for this application, the following message is displayed "The SQL                                                                                        |  |  |  |  |
|                                                                         | Statement must return an Object Number and Object Name. Please update the                                                                                          |  |  |  |  |
|                                                                         | SQL Statement. "                                                                                                    |  |  |  |  |
|                                                                         | Note: Valid SQL Statements for this application must return a Number in the first                                                                                  |  |  |  |  |
|                                                                         | solume and a Name or Description in the second column                                                                                                    |  |  |  |  |
|                                                                         |                                                                                                    |  |  |  |  |
| Clear <button></button>                                                 | If the Clear button is selected, all search criteria is cleared, and the User will                                                                                 |  |  |  |  |
| remain on the Search Criteria section of the Generate Test Objects scre |                                                                                                    |  |  |  |  |
| Toot Object                                                             | Search Results                                                                                                    |  |  |  |  |
| Number                                                                  | Displays up to $\wedge$ records based on the SQL mane entered in the Search Oriena, where X is the value from the Number of Records to Display field (defined as Y |  |  |  |  |
| Number                                                                  | for the example below). Default value is 50. The maximum number of records                                                                                         |  |  |  |  |
|                                                                         | allowed to display is 1000.                                                                                                    |  |  |  |  |
|                                                                         |                                                                                                    |  |  |  |  |
|                                                                         | If there are less than X records found, only those numbers will display. If there                                                                                  |  |  |  |  |
|                                                                         | are more than X records found, only the first Y number of records will display                                                                                     |  |  |  |  |
| Tast Ohia at Nama                                                       | based on the SQL Statement selected.                                                                                                    |  |  |  |  |
| Test Object Name                                                        | Display the Name or Description based on the SQL Name entered in the Search                                                                                        |  |  |  |  |
|                                                                         |                                                                                                    |  |  |  |  |
|                                                                         | Based on the SQL Results, the following would be applicable:                                                                                                    |  |  |  |  |
|                                                                         | For Person Number, display the Person Name                                                                                                    |  |  |  |  |
|                                                                         | <ul> <li>For Organization, display the Organization Name</li> </ul>                                                                                                |  |  |  |  |
|                                                                         | For Deposit Account Number, display the Tax Reported For Owner Name                                                                                                |  |  |  |  |
|                                                                         | For Loan Account Number, display the Tax Reported For Owner Name                                                                                                   |  |  |  |  |
|                                                                         | • For user defined SQL's, display a number in the Test Object Number and                                                                                           |  |  |  |  |
|                                                                         | display a name and/or description in the Test Object Name. Example:                                                                                                |  |  |  |  |
|                                                                         | I est Object Number is 1 and the Description is Check – Existing Customer                                                                                          |  |  |  |  |
|                                                                         |                                                                                                    |  |  |  |  |
| Close <button></button>                                                 | If the Close button is selected, the screen is closed.                                                                                                    |  |  |  |  |

### Navigation:

Services > System > Printing Operations > Generate Test Objects - SQL Test

### Screen Appearance (Generate Test Objects - SQL Test):

| Ser   | Tickler C Table M                | faintenance                               |                                                              |                 |  |  |  |  |  |
|-------|----------------------------------|-------------------------------------------|--------------------------------------------------------------|-----------------|--|--|--|--|--|
| vices | Generate Test Objects - SQL Test |                                           |                                                              |                 |  |  |  |  |  |
| 7     | SQL Statement Details            |                                           |                                                              |                 |  |  |  |  |  |
| IVOIT | Create SQL Edit SQL              | Create SQL Edit SQL Export Import Refresh |                                                              |                 |  |  |  |  |  |
| 8     | Number                           | Name                                      | Description                                                  | Category 🔺      |  |  |  |  |  |
| 특     | 1                                | TAAS 100001                               | Active Savings Accounts 200 balance No Restrictions          | Deposit Account |  |  |  |  |  |
|       | 2                                | TAAS 100002                               | List of Checking Accounts                                    | Other           |  |  |  |  |  |
|       | 3                                | TAAS 1001                                 | Persons Without Restrictions                                 | Other           |  |  |  |  |  |
|       | 4                                | TAAS 1058                                 | Cash Count Option Value & Denominations                      | Other           |  |  |  |  |  |
|       | 5                                | TAAS 1002                                 | Active Savings Account Without Restriction                   | Other           |  |  |  |  |  |
|       | 6                                | TAAS 1062                                 | Active MTG Accts Note Bal > 0 and IntMethCd = SMP & LIAA     | Other           |  |  |  |  |  |
|       | 7                                | TAAS 1063                                 | Valid Active CNS Term Fixed Rate Products                    | Other           |  |  |  |  |  |
|       | 8                                | TAAS 1064                                 | Create New Loan Account Workflow Linked Screens              | Other           |  |  |  |  |  |
|       | 9                                | TAAS 1067                                 | Valid Active CNS Deposit Collateral Products                 | Other           |  |  |  |  |  |
|       | 10                               | TAAS 1069                                 | Valid Active TD with Note Bal > 2500 TRF Pers and no Deposi  | Other           |  |  |  |  |  |
|       | 11                               | TAAS 1021                                 | Active CNS Accts with Note Bal > 0 no Escrow Bal             | Other           |  |  |  |  |  |
|       | 12                               | TAAS 1003                                 | Active Savings Account with 200 balance and without restrict | Other           |  |  |  |  |  |
|       | 13                               | TAAS 1004                                 | Active Checking Account Without Restriction                  | Other           |  |  |  |  |  |
|       | 14                               | TAAS 1005                                 | Active General Ledger Account With Title                     | Other           |  |  |  |  |  |
|       | 15                               | TAAS 1006                                 | Approved Passbook SAV Acct Without Restriction               | Other           |  |  |  |  |  |
|       | 16                               | TAAS 1007                                 | Active Dep Acct Without Restriction and Title                | Other           |  |  |  |  |  |
|       | 17                               | TAAS 1008                                 | Active Dep Acct with Single Owner                            | Other           |  |  |  |  |  |
|       | 18                               | TAAS 1009                                 | Active Dep Acct with Joint OR Owner                          | Other           |  |  |  |  |  |
|       | 19                               | TAAS 1010                                 | Dormant Deposit Account Without Restriction                  | Other           |  |  |  |  |  |
|       | 20                               | TAAS 1011                                 | Active Deposit Account Without Restriction                   | Other           |  |  |  |  |  |
|       | 21                               | TAAS 1012                                 | Active MTG Accts Unapplied Balance Greater Than Zero         | Other           |  |  |  |  |  |
|       | 22                               | TAAS 1013                                 | Active MTG Accts Escrow Balance Greater Than Zero            | Other           |  |  |  |  |  |
|       | 23                               | TAAS 1014                                 | Approved Saving Acct Without Passbook and Restriction        | Other           |  |  |  |  |  |
|       | 24                               | TAAS 1015                                 | Active Dep Acct with Without Passbook and Parent Txn         | Other           |  |  |  |  |  |
|       | 25                               | TAAS 1016                                 | Active MTG Accts with Note Balance Greater Than Zero         | Other           |  |  |  |  |  |
|       | 26                               | TAAS 1017                                 | Active CK Account with 1000 bal and without restriction      | Other           |  |  |  |  |  |
|       | 27                               | TAAS 1018                                 | Active Savings Account with 1000 balance without restrict    | Other           |  |  |  |  |  |

### Field Listing:

| Field                                                                                                    | Description                                                                     |  |  |  |
|----------------------------------------------------------------------------------------------------|---------------------------------------------------------------------------------|--|--|--|
| Create SQL <sub< td=""><td>The Create SQL sub menu is used to access the Create SQL Statement screen</td></sub<>   | The Create SQL sub menu is used to access the Create SQL Statement screen       |  |  |  |
| menu>                                                                                                    | to add a new SQL Statement to the system and insert the information into the    |  |  |  |
|                                                                                                    | SQLTEST EXTN table.                                                             |  |  |  |
| Edit SQL <sub< td=""><td>The Edit SQL sub menu is used to access the Edit SQL Statement screen to edit</td></sub<> | The Edit SQL sub menu is used to access the Edit SQL Statement screen to edit   |  |  |  |
| menu>                                                                                                    | a SQL Statement, update the system and insert the updated information into the  |  |  |  |
|                                                                                                    | SQLTEST EXTN table.                                                             |  |  |  |
| Export <sub< td=""><td>When selected, the Generate Test Objects – SQL Export screen is displayed to</td></sub<>    | When selected, the Generate Test Objects – SQL Export screen is displayed to    |  |  |  |
| menu>                                                                                                    | allow the Financial Institution the ability to create an export file of the SQL |  |  |  |
|                                                                                                    | Statements in the SQLTEST EXTN table to then import into another database.      |  |  |  |

| Field                                                                                                    | Description                                                                                                    |  |  |  |  |
|----------------------------------------------------------------------------------------------------|----------------------------------------------------------------------------------------------------|--|--|--|--|
| Import <sub< td=""><td>When selected, the Generate Test Objects – SQL Import screen is displayed to</td></sub<>  | When selected, the Generate Test Objects – SQL Import screen is displayed to                                                        |  |  |  |  |
| menu>                                                                                                    | allow the Financial Institution the ability to import the SQL Statements into the                                                   |  |  |  |  |
|                                                                                                    | SQLTEST EXTN table from an export file that was created from the Generate                                                           |  |  |  |  |
|                                                                                                    | Test Objects application in another database.                                                                                       |  |  |  |  |
| Refresh <sub< td=""><td>When selected, the Generate Test Objects – SQL Test screen is refreshed, and</td></sub<> | When selected, the Generate Test Objects – SQL Test screen is refreshed, and                                                        |  |  |  |  |
| menu>                                                                                                    | all SQL Statements display on the screen that are in the SQLTEST EXTN table.                                                        |  |  |  |  |
| Number                                                                                                    | Displays the system assigned number for the SQL Statement.                                                                          |  |  |  |  |
| Name                                                                                                    | Displays the SQL Name of the SQL Statement.                                                                                         |  |  |  |  |
| Description                                                                                                    | Displays the SQL Description of the SQL Statement.                                                                                  |  |  |  |  |
| Category                                                                                                    | Displays the Category of the SQL Statement.                                                                                         |  |  |  |  |
| Close <button></button>                                                                                          | If the Close button is selected, the Generate Test Objects – SQL Test screen is                                                     |  |  |  |  |
|                                                                                                    | closed.                                                                                                    |  |  |  |  |
| Delete <button></button>                                                                                         | If selected, the SQL Statement that is highlighted in the grid is deleted from the                                                  |  |  |  |  |
|                                                                                                    | SQLTEST EXTN table and removed from the display on the screen.                                                                      |  |  |  |  |
|                                                                                                    | Once selected, the User is prompted with a confirmation message to allow to complete the action or cancel and return to the screen. |  |  |  |  |

### Navigation:

Services > System > Printing Operations > Generate Test Objects – SQL Test > Create/Edit SQL Statement

Screen Appearance (Create/Edit SQL Statement):

| Service       | Tickler Create SOL Stat                           | oups I Table Maintenance I   |
|---------------|---------------------------------------------------|------------------------------|
| *<br>         | Create SQL Statemen                               |                              |
| avorites Help | SQL Number<br>SQL Name<br>Description<br>Category | Comments >>                  |
|               | »                                                 |                              |
|               |                                                   | Expand View                  |
|               | Close                                             | Close Clear C Review Process |

### Field Listing:

| Field                                                                                                   | Description                                                                                              |  |  |  |
|----------------------------------------------------------------------------------------------------|----------------------------------------------------------------------------------------------------|--|--|--|
| SQL Number                                                                                              | Disabled Field. System assigned number.                                                                  |  |  |  |
| SQL Name         User Defined. The name of the SQL Statement.                                           |                                                                                                    |  |  |  |
| Description User Defined. The short description of the SQL Statement.                                   |                                                                                                    |  |  |  |
| Category                                                                                                | System Defined, Dropdown List of Values. The current valid values are:                                   |  |  |  |
|                                                                                                    | Deposit Account                                                                                          |  |  |  |
|                                                                                                    | Loan Account                                                                                             |  |  |  |
|                                                                                                    | GL Account                                                                                               |  |  |  |
|                                                                                                    | Person                                                                                                   |  |  |  |
|                                                                                                    | Organization                                                                                             |  |  |  |
|                                                                                                    | Channels                                                                                                 |  |  |  |
|                                                                                                    | Other                                                                                                    |  |  |  |
| Comments                                                                                                | User Defined. Allows the User to enter a more detailed description of what the SQL Statement represents. |  |  |  |
| SQL <box></box>                                                                                         | This large white box is where the User will enter the SQL Statement.                                     |  |  |  |
| Expand View                                                                                             | Selecting the Expand View button makes the box larger to see the whole area                              |  |  |  |
| <button></button>                                                                                       | without using a scroll bar.                                                                              |  |  |  |
| Close <button></button>                                                                                 | When selected, the screen is closed.                                                                     |  |  |  |
| Close <radio< td=""><td>When selected and the Process buttons are selected, the SQL's are</td></radio<> | When selected and the Process buttons are selected, the SQL's are                                        |  |  |  |
| button>                                                                                                 | added/updated, and the screen will close.                                                                |  |  |  |

| Field                                  | Description                                                                                                    |
|----------------------------------------|----------------------------------------------------------------------------------------------------|
| Review <radio<br>button&gt;</radio<br> | When selected and the Process button is selected, the SQL's are added/updated, and the screen will remain open. |
| Process <button></button>              | Once the Process button is selected, the SQL information is added/updated to the SQLTEST EXTN table.            |

### Navigation:

Services > Batch > View > Generate Test Objects – SQL Test > Export

### Screen Appearance (Generate Test Objects – SQL Export):

| Generate Test Objects - SQL Export |   |         |  |  |
|------------------------------------|---|---------|--|--|
| Export File                        |   |         |  |  |
| File Path                          | » | Browse  |  |  |
| Close                              |   | Process |  |  |

#### Field Listing:

| Field                     | Description                                                                          |
|---------------------------|--------------------------------------------------------------------------------------|
| File Path                 | Disabled. Once the file is selected, the file name and location display in the File  |
|                           | Path field.                                                                          |
| Browse <button></button>  | When selected, allows the User to browse to the location where the export file will  |
|                           | be saved and name the file.                                                          |
| Close <button></button>   | When selected, the screen is closed.                                                 |
| Process <button></button> | When selected, the export file is created and saved to the location in the File Path |
|                           | field. A message is displayed stating the number of SQL Statements are               |
|                           | exported.                                                                            |

#### Navigation:

Services > Batch > View > Generate Test Objects – SQL Test > Import

### Screen Appearance (Generate Test Objects – SQL Import):

| Generate Test Objects - SQL Import |   |         |  |  |
|------------------------------------|---|---------|--|--|
| Import File                        |   |         |  |  |
|                                    |   |         |  |  |
|                                    |   |         |  |  |
| File Path                          | » | Browse  |  |  |
|                                    |   |         |  |  |
|                                    |   |         |  |  |
| Close                              |   | Process |  |  |

### Field Listing:

| Field                     | Description                                                                                                    |
|---------------------------|----------------------------------------------------------------------------------------------------|
| File Path                 | Disabled. Once the file is selected, the file name and location display in the File Path field                                                                                                    |
| Browse <button></button>  | When selected, allows the User to browse to the location where the export file has been saved and displays the file name and location in the File Path field.                                                                                                    |
| Close <button></button>   | When selected, the screen is closed.                                                                                                    |
| Process <button></button> | When selected, the import file is imported, and the SQL Statements added or<br>updated in the SQLTEST EXTN table. A message is displayed stating the<br>number of SQL Statements are added/updated. If the SQL Statement already<br>exists, the SQL Statement is updated. If the SQL Statement does not exist, it is<br>added. If there is a combination of existing and new SQL Statements, the<br>message lists the number that are added and the number that are updated. |

#### Additional Requirements:

- DNA 4.4.1 or higher.
- In order to export/import the SQL Statements to/from multiple databases, the DNA Test Optimizer application must be installed and authorized in all databases.
- Only the export files generated from the Generate Test Objects SQL Test screen can be used to import the SQL Statements into a database.
- If upgrading from the V1.0.0.0 version, existing SQL Statements will be assigned a Category of 'Other' as part of the upgrade process. These SQL Statements may be edited to assign a preferred category from the available list.

#### **Configuration Checklist:**

|                                                           | Test        | Production  |
|-----------------------------------------------------------|-------------|-------------|
| Item                                                      | Environment | Environment |
| Ensure the User has been assigned access to the Batch and |             |             |
| System Modules as appropriate.                            |             |             |
| Ensure the "SQL – SQL Maintenance" authorization item has |             |             |
| been assigned and appropriate permissions granted.        |             |             |

| ltem                                                                                       | Test<br>Environment | Production<br>Environment |
|--------------------------------------------------------------------------------------------|---------------------|---------------------------|
| Ensure the SQL Statements have been created on the Generate Test Object – SQL Test screen. |                     |                           |

### **Revisions:**

| Date    | App<br>Version # | Change                                                                                                    |
|---------|------------------|----------------------------------------------------------------------------------------------------|
| 08/2019 | 1.0.0.1          | Application updated. Enhancements include the ability to assign<br>categories to help filter the SQL queries for User selection, screen-<br>level functionality to choose the maximum number of records<br>returned, and the ability to copy a record from the returned records<br>grid to then be pasted on another DNA screen (using the CTRL+C<br>and CTRL+V Windows functionality) to help facilitate testing ease. |
| 02/2019 | 1.0.0.0          | Application Created                                                                                                    |